# **COVax**<sub>ON</sub> Creating Tasks for Inter-AO Communications

### Your Profile: COVax Vaccinators, Clinic Coordinators, PCP Vaccinators, Site Super Users

Send and receive communications for users between different AOs within COVaxon.

#### **Creating Tasks**

Here are the core tasks you will perform daily. Click the relevant link:

| # | Section                                                                                                   | Description                                                                                                    |
|---|----------------------------------------------------------------------------------------------------|----------------------------------------------------------------------------------------------------|
| 1 | Overview of "Task" Functionality                                                                          | Description of the "Task" communication method between COVaxon users                                                          |
| 2 | How to Send a "Task" Communication in<br>COVax <sub>ON</sub> for Dose Administration Record<br>Updates    | Send a request to another user in COVax $_{\text{ON}}$ to update a Client's Dose Administration Record                        |
| 3 | How to Receive a "Task" Communication in<br>COVax <sub>ON</sub> for Dose Administration Record<br>Updates | Receiving and completing another user's request in $\mbox{COVax}_{\mbox{ON}}$ to update a Client's Dose Administration Record |

#### Additional Information

• Refer to the **MOH SharePoint Site** for access to all COVax<sub>ON</sub> job aids and an overview of all functionalities available.

#### Disclaimer

**Data Privacy**: Users with access to COVax<sub>ON</sub> can see the demographic details and HCNs of other clients in the system when searching for a particular person. The information is presented this way to help ensure that users access the correct client record and to reduce the risk of either not locating a client's record or improperly creating duplicate client records. As required by PHIPA and under the terms of the Acceptable Use Policy, system users are only permitted to access the information of individuals to whom they are providing care or for other purposes that are specifically authorized. COVax<sub>ON</sub> records detailed audit transaction logs that inform the MOH of which client records were accessed by each user, and what actions they took in the system. Any concerns that are identified about improper access to the system will be investigated and appropriate actions taken.

COVID Public Health: All COVID public health measures must be followed in alignment with the tasks outlined in this job aid

# 1. Overview of "Task" Functionality

A new method of user communication within the COVax<sub>ON</sub> system has been introduced. This will allow users from different AOs (Authorized Organizations) to send and receive communications between each other within COVax<sub>ON</sub>.

For example, if a dose was administered to a client at the wrong VE (Vaccination Event), and a user notices this error, they can use the "Task" functionality to send a communication to a user at the AO of the incorrectly tagged VE. Once received, the user at the AO of the incorrect VE can reconcile the error on the client's DA record.

For example, if Mary's dose administration (DA) was incorrectly recorded at the Applewood Estates Retirement Home VE, and a user from the correct VE - Orange Grove Estates Retirement Home - notices this, they can send a communication to the user at the AO of Applewood Estates Retirement Home VE. Once the communication is received, the user can use the details outlined in the "Task" to edit Mary's DA record to ensure it is correctly tagged to the Orange Grove Estates Retirement Home VE.

## 2. How to Send a "Task" Communication in COVax<sub>ON</sub> for Dose Administration Record Updates

- 1. From COVax $_{ON}$ , select the 9 dots on the top left of the screen
- 2. Type "Tasks" into the search bar
- 3. Select "Tasks" to open the Tasks window

#### **COVaxon Creating Tasks for Inter-AO Communications**

4. From the new window, users can view any tasks (sent or received). To create a new task, select the drop-down arrow on the left-hand side of the screen and click "**New Task**"

| Ontario 😵          |               |
|--------------------|---------------|
| Vaccine Management | Client Search |
|                    |               |
| Q Tasks            | 8             |
| Apps               |               |
| No results         |               |
| Items              | c             |
| Assessment Tasks   |               |
| Tasks              |               |
|                    |               |

| Vac          | ccine Management        | Client Search | Client |
|--------------|-------------------------|---------------|--------|
| 1 Re         | cently Viewed 👻 🖪       | . 4           |        |
| 0 items • Up | dated a few seconds ago | New Te        | ask    |
| Q Search     | h this list             |               | _      |

- 5. Populate the "New Task" window:
  - Subject: Enter a descriptor of the task (i.e., "Mark Client [Client ID (SAFE)] DA record as 'Entered in Error'"
    - The "Client ID (SAFE)" field can be found on each client record, towards the bottom in the "System Information" section.
  - Assigned To: Search for the user who is meant to receive this Task communication. The user who is assigned to a task will receive an email notification when a task is sent.
    - To determine the user that entered the information on the client's DA record initially, view the "Created By" field at the bottom of the DA record
    - To determine the user's AO, select their name hyperlink to open their user details page. From there, you can view what AO they are tagged to

| ✓ Historical Pre-                             | Screening Assessment                 |                                        |                                     |   |         |            | Ellen Hall |                       |                                               |                                         |
|-----------------------------------------------|--------------------------------------|----------------------------------------|-------------------------------------|---|---------|------------|------------|-----------------------|-----------------------------------------------|-----------------------------------------|
| Pregnancy                                     |                                      | Allergic Reaction<br>to food,pet,etc   |                                     | / |         | Ø          | Liten Hun  |                       |                                               |                                         |
| Are you be preg-<br>nant or<br>preastfeeding  |                                      | Allergic reaction<br>to other Vaccines |                                     | / |         | 1          |            | Share yo<br>(Or at le | our awesomeness<br>ast with your coli         | with the world.<br>leagues on Chatter.) |
| f pregnant, have<br>You spoken to<br>Your HCP |                                      | Autoimmune<br>Disorder                 |                                     | / |         |            |            |                       |                                               |                                         |
| urrently<br>reastfeeding                      |                                      | 2                                      |                                     |   |         |            |            |                       |                                               |                                         |
| fedication af-<br>acting Blood                |                                      | 2                                      |                                     |   | Details |            |            |                       |                                               |                                         |
| loting                                        |                                      |                                        |                                     |   | ✓ About |            |            |                       |                                               |                                         |
| System Inform                                 | ation                                | 1                                      |                                     |   | Name    | Ellen Hall |            |                       | Location (Service<br>Delivery<br>Location)DEL |                                         |
| ireated By                                    | of Ellen Hall, 2021-06-28, 6:18 p.m. | Last Modified By                       | 😸 Ellen Hall, 2021-06-28, 6:18 p.m. | - | Manager |            |            |                       | Authorized<br>Organization                    | Toronto Hospital                        |

- **Due Date**: (Optional) Indicate when the Task should be completed by
- **Name**: Leave blank to protect PHI (Personal Health Information)
- **Related To**: Use the drop-down arrow to select the relevant record type in COVax<sub>ON</sub> (i.e., Dose Administration), and then use the search bar to indicate the record number
- **Comments**: Provide a description of the change that is required and why it is required (i.e., "Client's DA record status must be changed to 'Entered in Error' as the client did not receive the dose at this Vaccination Event")

| Information Subject Mark Client 0011f000008tlvmAAA D/ Q      |   |
|--------------------------------------------------------------|---|
| Subject Mark Client 0011f000008tlvmAAA D/ Q                  |   |
|                                                              |   |
| ssigned To Rebecca Soloman × Show more » Due Date 2021-08-13 | 苗 |
| Total Task                                                   |   |
| ame Related To OA-10505844                                   | × |

- **Priority**: Indicate priority level from the dropdown.
- Status: Indicate the status of the Task from the dropdown. When creating a new Task, the status should be set to "Open"
- Reminder Set: Populate checkbox if you would like to set a reminder for the user
- Date / Time: Indicate the date/time of the reminder to be sent to the user
- Create Recurring Series of Tasks: Populate checkbox if you would like to have a recurring task. Once selected, additional details will appear, and users can fill in the parameters of the recurrence

| Additional Informatio | on                 |   |                                 |         |                 |      |
|-----------------------|--------------------|---|---------------------------------|---------|-----------------|------|
| * Priority            | High               | • |                                 |         |                 |      |
| * Status              | Open               | • |                                 |         |                 |      |
| Other Information     |                    |   |                                 |         |                 |      |
| Reminder Set          |                    |   | Create Recurring Series of Task | :S      |                 |      |
| Reminder date         | On occurrence date | • | Frequency                       |         |                 |      |
| Time                  | 10:00 AM           | • | Daily Weekly N                  | Ionthly | Yearly          |      |
|                       |                    |   | Repeat                          |         |                 |      |
|                       |                    |   | Every Day                       |         |                 | •    |
|                       |                    |   | Start Date                      |         | End Date        |      |
|                       |                    |   | Aug 12, 2021                    | 1       | Aug 13, 2021    | ä    |
|                       |                    |   |                                 | Sa      | ve & New Cancel | Save |

6. Click "Save" and the Task communication will be sent to the user it was assigned to

# 3. How to Receive a "Task" Communication in COVax<sub>ON</sub> for Dose Administration Record Updates

1. When a task has been received, the notification bell at the top right-hand corner of COVax<sub>ON</sub> will appear with a red circle beside it

| COVax <sub>on</sub> Creating Tasks for Inter-AO Comn                                                                                                    | nunications                                                                                                    |
|----------------------------------------------------------------------------------------------------|----------------------------------------------------------------------------------------------------|
| 2. Click on the notification bell to view the outstan                                                                                                    | ding task                                                                                                    |
| Ontario 😵 🔍 Search                                                                                                    | ★▼ 🖩 ? ‡ 🛃                                                                                                    |
| Vaccine Management Client Search Clie                                                                                                    | nts 🗸 Inventory 🗸 Inventory Transfers 🗸 Shipment 🗸 * More 💌 💉                                                                                                    |
| <ul> <li>3. Select the relevant task and review the request</li> <li>4. Fulfil the task requirements: <ul> <li>If the Task is related to a specific DA red</li> <li>Dose Administration (DA) Record. Edit f</li> <li>Records &amp; Merge Duplicate Clients" job</li> </ul> </li> </ul>                           | <i>cord:</i> From the task record, click on the " <b>Related To</b> " hyperlink to open the the Dose Administration record, as needed. Refer to the "Edit Dose Admin o aid for more details. Click " <b>Save</b> ".                                                                                                    |
| * • • • •                                                                                                    | Ontario I (Search)       Image: Client Search Clients V Inventory V         Vaccine Management       Client Search Clients V Inventory V                                                                                                    |
| Mark all as read       X         Image: Second stress       Mark Client 0011f000008tlvmAAA DA record as 'Entered in Error'         Aug 12, 2021, 1:55 PM                                                                                                    | Task     Mark Client 0011f000008tlvmAAA DA record as       YEntered in Error'     Mark Complete       Name     Related To       Bob Banana     DA-10505844                                                                                                    |
|                                                                                                    | Subject     Mark Client 0011f000008t/mAA DA<br>record as Entered in Error'       Assigned To         Rebecca Soloman<br>Rebecca Soloman<br>Rebecca Soloman<br>Result of DA-10505644<br>Comments<br>Clent's DA record status must be changed to "Entered in Error' as the client did not receive the dose at this<br>Vaccination Event<br>Piority<br>High<br>Status<br>Open |
| <ol> <li>Once the task is complete, return to the Task red</li> <li>Click "Mark Complete" on the top right-hand sid<br/>Complete" button will update to "Completed"</li> <li>Comments can optionally be added to the Task le</li> <li>Select "Edit Comments"</li> <li>Add any additional comments and</li> </ol> | cord<br>de of the Task record to indicate that the task has been completed. The "Mark<br>Record<br>click " <b>Save</b> "                                                                                                    |
|                                                                                                    | Edit Comments                                                                                                    |
| Comments<br>Client's DA reco<br>not receive the<br>The DA status h                                                                                                    | rd status must be changed to "Entered in Error" as the client did<br>dose at this Vaccination Event<br>as been updated to "Entered in Error"                                                                                                    |
| Notes                                                                                                    |                                                                                                    |
| <ul> <li>To re-open a task, hover over the "Complet<br/>the task record, and click "Reopen". The bu<br/>When complete, the task can be closed aga</li> </ul>                                                                                                    | ed" button on the top right-hand side of tton will update to "Mark Complete."                                                                                                    |

# **COVaxon Creating Tasks for Inter-AO Communications**

- Tasks that are tagged to a specific Dose Administration (DA) record can be found within the DA record itself. Within the DA record, tasks are listed on the right-hand side within the section "**Upcoming & Overdue**." Click on the hyperlink in the task name to view the task record
- Task Reminders can be set-up when creating a Task record, or by editing an existing Task record. From the Task record, Populate the "Reminder Set" checkbox and enter the "Date" and "Time" that you would like to send the next Task Reminder.

| ✓ Upcoming &           | Overdue                    |                                  |          |
|------------------------|----------------------------|----------------------------------|----------|
| > 👔 🗌 Mark<br>You have | Client 0011<br>an upcoming | f00000 🍋<br>task with Bob Banana | Aug 13 💌 |
|                        |                            |                                  |          |
| Reminder Set           | <b>~</b>                   |                                  |          |
| Reminder Set           |                            | Time                             |          |

At end of shift, log out of COVax<sub>ON</sub> and clear the browser cache. Refer to the "Introduction to COVax<sub>ON</sub> and User Set-Up" job aid for detailed steps. Sanitize shared devices in accordance with location protocols.